# **View My Account**

On this job aid:

- Account Summary
- View Statement
- Transaction Summary
- Due Now

This job aid will cover how to view account information including the transaction summary and due now details

After logging into Workday, click the Finances icon in the home page.

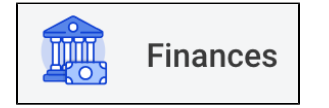

The Finances dashboard provides a quick link to your Account Activity, Make a Payment, Payment Elections, 1098T information and Financial Aid.

Account Activity is under My Account

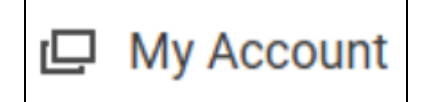

Select Select View Account Activity

View Account Activity

#### Account Summary

The Account Summary will display your Total Account Balance and Due Now amounts.

| Account Summary       |                      |  |
|-----------------------|----------------------|--|
| Student               | Lance Lynn (3000044) |  |
| Institution           | Lynn University      |  |
| Total Account Balance | 0.00                 |  |
| Due Now               | 23,711.00            |  |
| View Statement        |                      |  |

#### **View Statement**

Click View Statement to generate and print your statements.

Select the Statement's academic period, click OK

| View Statement                |
|-------------------------------|
| Academic Period * X 2023 Fall |
| OK Cancel                     |

The system will display the statement for that specific academic period. Click Generate PDF to download a statement on PDF.

| View Statement                                                        |                                    |                      |                         | a e                   |  |
|-----------------------------------------------------------------------|------------------------------------|----------------------|-------------------------|-----------------------|--|
| Student Lance Lynn (3000044)                                          |                                    | Date Range           | (08/20/2023-12/31/2023) |                       |  |
| Student ID 3000044                                                    |                                    | Anticipated Due      | 0.00                    |                       |  |
| Academic Period 2023 Fall                                             |                                    | Charges              | 31,361.00               |                       |  |
| Academic Level Undergraduate                                          |                                    | Applied Payments     | 30,000.00               |                       |  |
|                                                                       |                                    | Unapplied Payments   | 17,000.00               |                       |  |
|                                                                       |                                    | Anticipated Payments | 0.00                    |                       |  |
|                                                                       |                                    | Refunds              | 0.00                    |                       |  |
| Institution Lynn University   Generate PDF View a Different Statement |                                    |                      |                         |                       |  |
| Charges 9 items                                                       |                                    |                      |                         | × III = 00 6 L' III 🖽 |  |
| Date                                                                  | Charge                             |                      |                         | Amount                |  |
| 11/16/2023                                                            | Room and Board                     |                      |                         | 6.600.00              |  |
| 11/16/2023                                                            | Tuition Insurance                  |                      |                         | 387.00                |  |
| 11/16/2023                                                            | Student Activities - Undergraduate |                      |                         | 500.00                |  |
| 11/16/2023                                                            | Technology                         |                      |                         | 375.00                |  |
| 11/16/2023                                                            | Course Materials                   |                      |                         | 500.00                |  |
| 11/16/2023                                                            | Student Health Insurance           |                      |                         | 2.124.00              |  |
| 11/16/2023                                                            | Tuition - Undergraduate            |                      |                         | 19,900.00             |  |

## **Transaction Summary**

The Transaction Summary displays a running list of transactions, charges, payments, and financial aid, in order of transaction date.

| Transaction Summary Due Now Details |                  |            |                                    |             |  |
|-------------------------------------|------------------|------------|------------------------------------|-------------|--|
| 24 items 😇 🖬 🛄 🖽                    |                  |            |                                    |             |  |
| Academic Period                     | Transaction Date | Due Date   | Description                        | Amount      |  |
| 2024 Fall                           | 01/13/2024       |            | Online Payment                     | (12,711.00) |  |
| 2024 Spring                         | 01/12/2024       |            | Employee Waiver                    | (20,600.00) |  |
| 2024 Spring                         | 01/12/2024       | 01/12/2024 | Student Activities - Undergraduate | 500.00      |  |
| 2024 Spring                         | 01/12/2024       | 01/12/2024 | Tuition - Undergraduate Three Year | 20,600.00   |  |
| 2024 Spring                         | 01/12/2024       | 01/12/2024 | Technology                         | 375.00      |  |
| 2025 Spring                         | 01/11/2024       | 01/11/2024 | Estimated Tuition - Undergraduate  | 20,600.00   |  |
| 2024 Spring                         | 01/11/2024       | 01/11/2024 | Room and Board                     | 6,875.00    |  |
| 2024 Fall                           | 01/10/2024       | 01/10/2024 | Estimated Tuition - Undergraduate  | 0.00        |  |

### Due Now

The Due Now tab displays Past Due, Current Due, and Anticipated Payments, along with definitions to explain these terms.

| Transaction Summary                           | Due Now Details                                                                                                    |
|-----------------------------------------------|----------------------------------------------------------------------------------------------------|
| Due Now is the amount your account that we ar | currently owed. This is the sum of your past due charges and current due charges, minus any anticipated payments. Due Now amount does not include unapplied payments made toward e still processing. |
| Past Due Charges                              | 29,711.00                                                                                                    |
| Current Due Charges                           | 0.00                                                                                                    |
| Anticipated Payments                          | 6,000.00                                                                                                    |
| Unapplied Payments                            | 29,711.00                                                                                                    |
| Definitions                                   |                                                                                                    |
| Past Due Charges                              | Charges that haven't been paid yet and were due in the past.                                                                                                    |
| Current Due Charges                           | Charges that are due within the next 30 days.                                                                                                    |
| Anticipated Payments                          | Financial aid and sponsor contracts that haven't disbursed to your account yet.                                                                                                    |
| Unapplied Payments                            | Payments made toward your account that haven't been applied to charges yet.                                                                                                    |
|                                               |                                                                                                    |